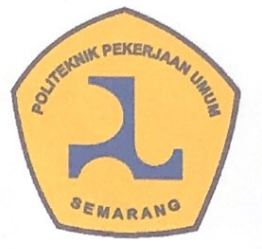

## **LEMBAR PERSETUJUAN**

## TUGAS AKHIR

### ANALISIS PERBANDINGAN PERHITUNGAN KEBUTUHAN TULANGAN ANTARA *SOFTWARE* CUBICOST TRB DENGAN CUTTING OPTIMIZATION PRO STUDI KASUS: PEKERJAAN STASIUN MANGGARAI – JATINEGARA

Telah disetujui oleh pembimbing untuk dilaksanakan ujian

Khairunnisa NIM. 203016 Kevin Caesar Ricardo NIM. 203023

Semarang, 07 Agustus 2023

Dosen-Pembimbing I

Robi Fernando, S.T., M.T. NIP. 198608282014021005 Dosen Pembimbing II

Eko Kusumo Friatmojo, S.T., M.T. NIP. 198701302009121001

PROGRAM STUDI TEKNLOGI KONSTRUKSI BANGUNAN GEDUNG POLITEKNIK PEKERJAAN UMUM SEMARANG Tahun 2023

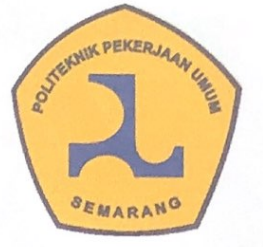

### **LEMBAR PENGESAHAN**

### TUGAS AKHIR

### ANALISIS PERBANDINGAN PERHITUNGAN KEBUTUHAN TULANGAN ANTARA SOFTWARE CUBICOST TRB DENGAN CUTTING OPTIMIZATION PRO STUDI KASUS: PEKERJAAN STASIUN MANGGARAI – JATINEGARA

Telah disetujui dan dinyatakan lulus

Khairunnisa NIM. 203016

Kevin Caesar Ricardo NIM. 203023

Semarang, 21 Agustus 2023

Dosen Pembimbing I

**Robi Fernando, S.T., M.T**. NIP. 198608282014021005 Dosen Pembimbing

Eko Kusumo Friatmojo, S.T., M.T. NIP. 198701302009121001

Mengetahui, Ketua Program Studi Teknologi Konstrukyi Bangunan Gedung

Julmadian Abda, S.T., M.T. NIP. 197007161997011001

PROGRAM STUDI DIPLOMA III TEKNLOGI KONSTRUKSI BANGUNAN GEDUNG POLITEKNIK PEKERJAAN UMUM SEMARANG Tahun 2023

### PERNYATAAN BUKAN PLAGIAT

Saya yang bertanda tangan di bawah ini:

Nama : Khairunnisa

NIM : 203016

menyatakan dengan sesungguhnya bahwa Tugas Akhir yang berjudul "Analisis Perbandingan Perhitungan Kebutuhan Tulangan antara Software Cubicost TRB dengan Cutting Optimization Pro Studi Kasus: Pekerjaan Stasiun Manggarai – Jatinegara" ini adalah benar-benar hasil karya sendiri, kecuali jika disebutkan sumbernya dan belum pernah diajukan pada institusi manapun, serta bukan karya jiplakan/ plagiat. Saya bertanggung jawab atas keabsahan dan kebenaran isinya sesuai dengan sikap ilmiah yang harus dijunjung tinggi. Demikian pernyataan ini saya buat dengan sebenarnya, tanpa adanya tekanan dan paksaan dari pihak manapun serta bersedia mendapat sanksi akademik jika ternyata di kemudian hari pernyataan ini tidak benar.

Semarang, 21 Agustus 2023

Khairunnisa NIM. 203016

#### PERNYATAAN BUKAN PLAGIAT

Saya yang bertanda tangan di bawah ini:

Nama: Kevin Caesar Ricardo

NIM : 203023

menyatakan dengan sesungguhnya bahwa Tugas Akhir yang "Analisis Perbandingan Perhitungan Kebutuhan Tulangan antara Software Cubicost TRB dengan Cutting Optimization Pro Studi Kasus: Pekerjaan Stasiun Manggarai – Jatinegara" ini adalah benar-benar hasil karya sendiri, kecuali jika disebutkan sumbernya dan belum pernah diajukan pada institusi manapun, serta bukan karya jiplakan/ plagiat. Saya bertanggung jawab atas keabsahan dan kebenaran isinya sesuai dengan sikap ilmiah yang harus dijunjung tinggi. Demikian pernyataan ini saya buat dengan sebenarnya, tanpa adanya tekanan dan paksaan dari pihak manapun serta bersedia mendapat sanksi akademik jika ternyata di kemudian hari pernyataan ini tidak benar.

Semarang, 21 Agustus 2023

Kevin Caesar Ricardo NIM. 203023

#### PERSEMBAHAN

Tugas Akhir ini kami persembahkan untuk:

- 1. Kedua Orang Tua Penulis yang tanpa henti selalu mendampingi, mendoakan, memotivasi, menasihati, memberikan ketenangan, dan pengorbanan hingga saat ini.
- 2. Almamater Politeknik Pekerjaan Umum yang telah menjadi tempat bernaung untuk menimba ilmu dan berkembang selama tiga tahun, hingga saat ini.
- 3. Seluruh Dosen dan Tenaga Pendidik di Politeknik Pekerjaan Umum yang tak henti memberikan ilmu, arahan, dan nasihat bagi kami untuk dapat berkembang hingga saat ini.
- Seluruh teman teman Program Studi Teknologi Konstruksi Bangunan Gedung yang telah ikut berpatisipasi untuk memberi masukkan dan motivasi kepada kami.

## ΜΟΤΤΟ

"Beranilah bermimpi besar, beranilah mencapai mimpi, jangan pernah nego dengan mimpimu, kembangkan motivasi dan kompetensi untuk mewujudkan mimpi-mimpi itu."

- Basuki Hadimuljono, Menteri PUPR 2019 – 2024 -

"Jangan pergi mengikuti kemana jalan akan berujung. Buat jalanmu sendiri dan tinggalkannya jejak."

- Ralph Waldo Emerson -

#### **KATA PENGANTAR**

Puji syukur kami ucapkan kepada Allah SWT, karena berkat rahmat dan karunia-Nya kami dapat menyelesaikan Tugas Akhir yang berjudul "Analisis Perbandingan Perhitungan Kebutuhan Tulangan Antara Software Cubicost TRB Dengan Cutting Optimization Pro Studi Kasus: Pekerjaan Stasiun Manggarai – Jatinegara" dengan baik, sebagai syarat untuk mengikuti Sidang Tugas Akhir.

Tugas Akhir ini kami susun berdasarkan pengamatan lapangan dan pemahaman desain dari gambar proyek, untuk kemudian kami olah menggunakan aplikasi untuk mendapatkan hasil dari perhitungan.

Penyusunan Tugas Akhir ini tidak lepas dari bimbingan dan bantuan dari berbagai pihak, untuk itu kami mengucapkan terima kasih kepada:

- Bapak Ir. Thomas Setiabudi Aden, M.Sc., Eng., selaku Direktur Politeknik Pekerjaan Umum;
- Bapak Syamsul Bahri, S.Si., M.T., selaku Wakil Direktur I Politeknik Pekerjaan Umum;
- Bapak Ir. Iriandi Azwartika, Sp-1, selaku Wakil Direktur II Politeknik Pekerjaan Umum;
- Bapak Hariyono Utomo, S.T., M.M., selaku Wakil Direktur III Politeknik Pekerjaan Umum;
- Bapak Prof. Ir. Indratmo Soekarno, M.Sc, Ph.D., selaku Direktur Politeknik
   Pekerjaan Umum masa bakti 2019 2023;
- Bapak Dr. Ir. Pranoto Samto Atmojo, Dipl.HE, M.T selaku Wakil Direktur I Politeknik Pekerjaan Umum masa bakti 2019 – 2023;
- Bapak Dr. Ir. H. Masrianto, M.T. selaku Wakil Direktur II Politeknik Pekerjaan Umum masa bakti 2019 2023;
- Bapak Ir. Danang Atmodjo, M.T selaku Wakil Direktur III Politeknik Pekerjaan Umum masa bakti 2019 – 2023;
- Bapak Julmadian Abda, S.T., M.T. selaku Ketua Program Studi Teknologi Konstruksi Bangunan Gedung;

- Bapak Robi Fernando, ST, M.T. selaku Dosen Pembimbing I;
- Bapak Eko Kusumo Friatmojo, S.T., M.T. selaku Dosen Pembimbing II;
- Bapak Andip Subekti selaku *Project Manager* yang telah mengizinkan dan mendukung penuh kami untuk dapat melakukan penelitian pada proyek Pembangunan Fasilitas Perkeretaapian Manggarai sampai dengan Jatinegara Tahap II Paket A 'Main Line I' ini;
- Bapak Syaeful Karim selaku *Site Engineer Manager* sekaligus menjadi Mentor Lapangan I yang telah mengarahkan kami dan juga memotivasi kami untuk dapat melakukan penelitian;
- Bapak Yuda Febriyono dan Ibu Badzlina Harvy Nesya dari bagian divisi *Office Engineer* selaku Mentor Lapangan II yang telah mendampingi dan membimbing jalannya proses pengerjaan tugas akhir ini;
- Seluruh pegawai Nindya-Citra-Kharisma KSO yang telah ikut membantu demi kelancaran pembuatan tugas akhir ini;
- Teman-teman Program Studi Teknologi Konstruksi Bangunan Gedung dan seluruh pihak yang telah membantu dalam pelaksanaan penyusunan tugas akhir ini, yang tidak dapat kami sebutkan satu persatu.

Kami menyadari bahwa Tugas Akhir ini masih terdapat kekurangan. Oleh karena itu kami mengharapkan kritik dan saran dari pembaca yang bersifat membangun. Semoga Tugas Akhir ini dapat bermanfaat bagi penulis, pembaca, dan berguna untuk mendukung perkembangan ilmu pengetahuan, terutama di bidang teknik sipil.

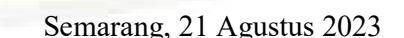

Penulis

# **DAFTAR ISI**

| LEMB              | AR PER              | SETUJUANii                                              |
|-------------------|---------------------|---------------------------------------------------------|
| LEMB              | AR PEN              | GESAHANiii                                              |
| PERNY             | YATAAN              | N BUKAN PLAGIATiv                                       |
| PERNY             | YATAAN              | N BUKAN PLAGIATv                                        |
| PERSE             | MBAHA               | ANvi                                                    |
| MOTT              | 0                   | vii                                                     |
| ABSTE             | RAK                 | viii                                                    |
| KATA              | PENGA               | NTARix                                                  |
| DAFT              | AR ISI              |                                                         |
| DAFT              | AR TAB              | EL xiv                                                  |
| DAFT A            | AR GAM              | IBAR xvi                                                |
| DAFT              | AR LAM              | PIRANxxiii                                              |
| BAB 1             | PENDA               | HULUAN1                                                 |
| 1.1               | Latar B             | elakang1                                                |
| 1.2               | Rumusa              | an Masalah4                                             |
| 1. <mark>3</mark> | Tujuan              | Penelitian                                              |
| 1.4               | Batasan             | Masalah                                                 |
| 1.5               | Manfaa              | t Penelitian                                            |
|                   | 1.5 <mark>.1</mark> | Bagi Peneliti                                           |
|                   | 1.5.2               | Bagi Perusahaan                                         |
|                   | 1.5.3               | Bagi Akademisi                                          |
|                   | 1.5.4               | Bagi Masyarakat Umum                                    |
| BAB 2             | TINJAU              | IAN PUSTAKA                                             |
| 2.1               | Dasar T             | 'eori                                                   |
|                   | 2.1.1               | Prinsip Penulangan                                      |
|                   | 2.1.2               | Prinsip Perencanaan Fabrikasi Penulangan13              |
|                   | 2.1.3               | Building Information Modelling (BIM)13                  |
|                   | 2.1.4               | Implementasi 5D Building Information Modelling (BIM) 17 |
|                   | 2.1.5               | Keunggulan Integrasi dan Kolaborasi BIM19               |

|       | 2.1.6   | Perhitungan Quantity Take Off Material19                  |
|-------|---------|-----------------------------------------------------------|
|       | 2.1.7   | Glodon Cubicost                                           |
|       | 2.1.8   | Cutting Optimization Pro21                                |
| 2.2   | Studi L | iteratur                                                  |
|       | 2.2.1   | Perbandingan Perhitungan Volume Kolom Beton Antara        |
|       |         | Building Information Modelling dengan Metode Konvensional |
|       |         | (Afiska S., Basuki Anondho, 2021)22                       |
|       | 2.2.2   | Peningkatan Efisiensi Biaya Pembangunan Gedung Bertingkat |
|       |         | dengan Aplikasi Building Information Modelling (BIM) 5D   |
|       |         | (Faqih Nadiya Umam, Erizal, Heriansyah Putra, 2022)23     |
|       | 2.2.3   | Pemodelan Building Information Modelling (BIM) 4D dan 5D  |
|       |         | Menggunakan Program Tekla Structures dan Cubicost (Luthfi |
|       |         | Nindyapradana, Amelia Putri Sabela, 2021)24               |
|       | 2.2.4   | Optimasi Perhitungan Kebutuhan Tulangan dan Tulangan Sisa |
|       |         | (Waste) Shear Wall Menggunakan Software Cutting           |
|       |         | Optimization Pro Pada Proyek Pembangunan Gedung MRT       |
|       |         | Jakarta (Dedy Kurniawan, Muhammad Ujianto, 2023)25        |
| BAB 3 | METOD   | DE PENELITIAN                                             |
| 3.1   | Tahapa  | n Penelitian27                                            |
| 3.2   | Waktu   | dan Tempat <mark>Penelitian28</mark>                      |
|       | 3.4.1   | Waktu Penelitian                                          |
|       | 3.4.2   | Tempat Penelitian                                         |
| 3.3   | Subjek  | Penelitian                                                |
| 3.4   | Variabe | el dan Definisi Operasional Penelitian                    |
|       | 3.4.1   | Variabel Penelitian                                       |
|       | 3.4.2   | Definisi Operasional Penelitian                           |
| 3.5   | Alat Pe | ngumpulan Data                                            |
|       | 3.5.1   | Jenis Data                                                |
|       | 3.5.2   | Instrumen Penelitian                                      |
|       | 3.5.3   | Metode Pengumpulan Data                                   |
| 3.6   | Prosedu | ır Pengumpulan Data                                       |
| 3.7   | Pengola | uhan dan Analisis Data40                                  |

| BAB 4            | PEMBA   | AHASAN                                                          |                   |
|------------------|---------|-----------------------------------------------------------------|-------------------|
| 4.1              | Perhitu | ungan Quantity Take Off dengan BIM Cubicost                     | 41                |
| 4.2              | Pemod   | lelan Cubicost TAS C-V                                          | 41                |
| 4.3              | Pembe   | esian Cubicost TRB C-V                                          |                   |
| 4.4              | Analis  | is Rasio dan Selisih Penulangan Cubicost TRB                    | 108               |
| 4.5              | Perhitu | ungan Quantity Take Off dengan Aplikasi Cutting Optimiza        | ation Pro         |
|                  |         |                                                                 | 113               |
| 4.6              | Pengol  | lahan Cutting List dan Pendesainan Pemotongan Tulangan          | 114               |
| 4.7              | Analis  | is Rasio dan Selisih Penulangan Cutting Optimization Pro        | 157               |
| 4.8              | Analis  | is Selisih <i>Waste</i> Cubicost TRB & Cutting Optimization Pro | » 162             |
|                  | 4.8.1   | Perhitungan Waste Cubicost TRB                                  | 163               |
|                  | 4.8.2   | Perhitungan Waste Cutting Optimization Pro                      | 171               |
|                  | 4.8.3   | Perbandingan Waste Cubicost TRB Dengan Cutting Opti-            | mization          |
|                  |         | Pro                                                             | 174               |
| BAB 5            | KESIM   | IPULAN DAN SARAN                                                | 175               |
| <mark>5.1</mark> | Kesim   | pulan                                                           | 175               |
| 5.2              | Saran.  |                                                                 | <mark></mark> 176 |
| DAFT             | AR PUS  | STAKA                                                           | 179               |
| LAMP             | IRAN    |                                                                 |                   |

# DAFTAR TABEL

| Tabel 3. 1 Data Penelitian 30                                                                         |
|----------------------------------------------------------------------------------------------------|
| Tabel 3. 2 Variabel Penelitian 36                                                                     |
| Tabel 4. 1 Tabel Rekapitulasi Penulangan Bored Pile  60                                               |
| Tabel 4. 2 Tabel Rekapitulasi Penulangan Pile Cap  73                                                 |
| Tabel 4. 3 Rekapitulasi Keseluruhan Perhitungan Quantity Rebar Kolom                                  |
| Tabel 4. 4 Rekapitulasi Quantity Rebar Balok107                                                       |
| Tabel 4. 5 Rekapitulasi Perhitungan Keseluruhan Struktur                                              |
| Tabel 4. 6 Tabel Rangkuman Bar Bending Schedule Untuk Cutting Optimization                            |
| Pro115                                                                                                |
| Tabel 4. 7 Tabel Jenis Bahan Dan Berat Bahan  123                                                     |
| Tabel 4. 8 Data Jumlah Batang yang digunakan untuk Panjang Per 12 Meter 124                           |
| Tabel 4. 9 Data Penggunaan Bahan Per Satuan Meter  124                                                |
| Tabel 4. 10 Akumulasi Nilai Pengolahan Data Tulangan Bored Pile                                       |
| Tabel 4. 11 Tabel Konversi Dari Meter Ke Kilogram                                                     |
| Tabel 4. 12 Data Jumlah Batang Yang Digunakan Untuk Panjang Per 12 Meter.                             |
|                                                                                                    |
| Tabel 4. 13 Data Penggunaan Bahan Per Satuan Meter                                                    |
| Tabel <mark>4. 14 Akumulasi Nilai Pengolahan Data Tulangan</mark> 129                                 |
| Tabel 4. 15 Tabel Konversi Dari Meter Ke Kilogram                                                     |
| Tabel <mark>4. 16 Data Jumlah Batang Yang Dig</mark> unakan Untuk Panj <mark>ang Per 12 M</mark> eter |
|                                                                                                    |
| Tabel 4. 17 Data Penggunaan Bahan Per Satuan Meter  133                                               |
| Tabel 4. 18 Akumulasi Nilai Pengolahan Data Tulangan                                                  |
| Tabel 4. 19 Tabel Konversi dari Meter Ke Kilogram                                                     |
| Tabel 4. 20 Data Jumlah Batang yang digunakan untuk Panjang Per 12 Meter. 151                         |
| Tabel 4. 21 Data Penggunaan Bahan Per Satuan Meter                                                    |
| Tabel 4. 22 Akumulasi Nilai Pengolahan Data Tulangan151                                               |
| Tabel 4. 23 Tabel Konversi Dari Meter Ke Kilogram                                                     |
| Tabel 4. 24 Data Jumlah Batang yang Digunakan untuk Panjang Per 12 Meter 155                          |
|                                                                                                    |
| Tabel 4. 25 Data Penggunaan Bahan Per Satuan Meter                                                    |

| Tabel 4. 27 Konversi Kebutuhan Tulangan dari Panjang ke Kg | 156 |
|------------------------------------------------------------|-----|
| Tabel 4. 28 Konversi Waste Tulangan dari Panjang ke Kg     | 157 |
| Tabel 4. 29 Contoh Tabel Konversi Satuan Meter ke Kilogram | 162 |
| Tabel 4. 30 Waste Bored Pile                               | 165 |
| Tabel 4. 31 Waste Pile Cap                                 | 165 |
| Tabel 4. 32 Waste Kolom                                    | 166 |
| Tabel 4. 33 Waste Balok                                    | 168 |
| Tabel 4. 34 Rekapitulasi Waste Keseluruhan                 | 169 |
| Tabel 4. 35 Statistik untuk Setiap Jenis Bahan             | 171 |
| Tabel 4. 36 Tabel Konversi Satuan Meter ke Kilogram        |     |
| Tabel 4. 37 Data Sisa Pemotongan Material                  |     |

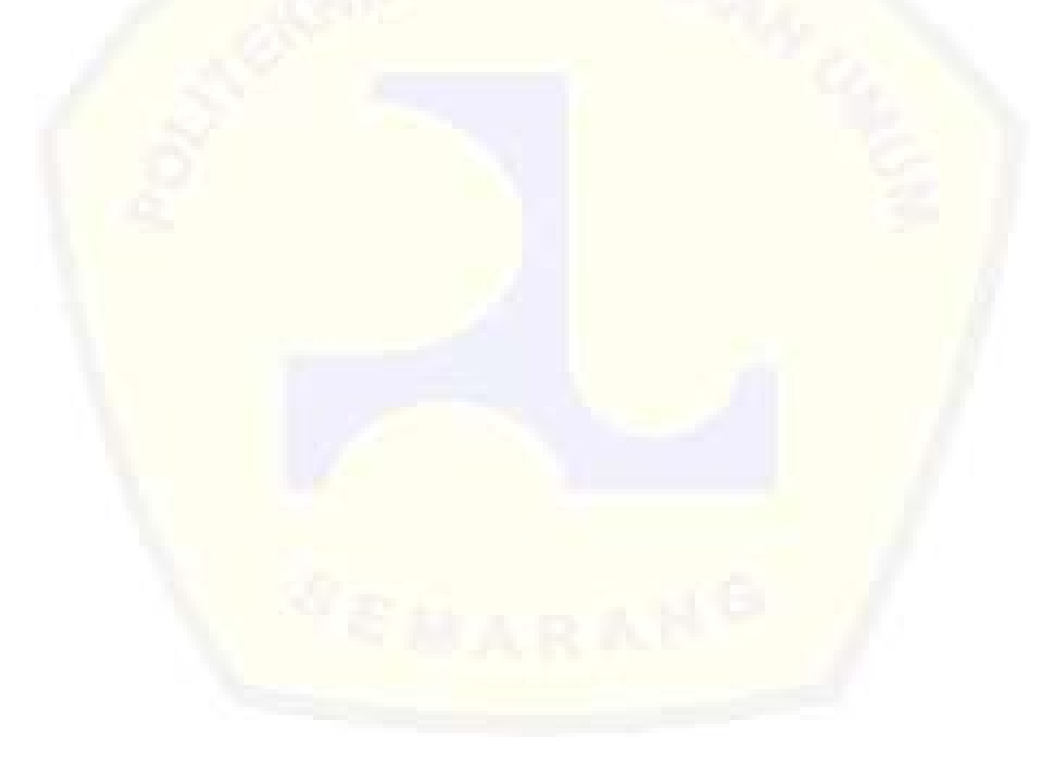

# **DAFTAR GAMBAR**

| Gambar 1. 1 Grafik Jumlah Penduduk Menurut Kabupaten/Kota di Provinsi DKI   |
|-----------------------------------------------------------------------------|
| Jakarta Rentang Tahun 2017 – 20181                                          |
| Gambar 1. 2 Peningkatan Pengguna Transportasi Kereta Api di Indonesia Tahun |
| 2017 - 2018                                                                 |
| Gambar 2. 1 Siklus konstruksi dengan menggunakan BIM                        |
| Gambar 3. 1 Bagan Alir Model Penelitian                                     |
| Gambar 3. 2 Gambar Lokasi Penelitian                                        |
| Gambar 4. 1 Tampilan Login Cubicost TAS C-V                                 |
| Gambar 4. 2 Menu Floor Setting                                              |
| Gambar 4. 3 Menu Grade Setting                                              |
| Gambar 4. 4 Tahapan Import Drawing                                          |
| Gambar 4. 5 Tool Split Drawing                                              |
| Gambar 4. 6 Menu Axis Grid                                                  |
| Gambar 4. 7 Menu Pemodelan <i>Bored Pile</i>                                |
| Gambar 4. 8 Hasil 3D Pemodelan Bored Pile                                   |
| Gamb <mark>ar 4. 9 Menu</mark> Pemodelan <i>Pile Cap</i> 47                 |
| Gambar 4. 10 Hasil 3D Pemodelan <i>Pile Cap</i>                             |
| Gambar 4. 11 Menu Pemodelan Kolom                                           |
| Gambar 4. 12 Hasil 3D Pemodelan Kolom                                       |
| Gambar 4. 13 Menu Pemodelan Balok                                           |
| Gambar 4. 14 Hasil 3D Pemodelan Balok                                       |
| Gambar 4. 15 Tampilan Login Cubicost TRB C-V                                |
| Gambar 4. 16 Import File TAS ke TRB 52                                      |
| Gambar 4. 17 Menu Select Path                                               |
| Gambar 4. 18 Import File                                                    |
| Gambar 4. 19 Menu Match Settings                                            |
| Gambar 4. 20 Menu Import Scope                                              |
| Gambar 4. 21 Menu Finish                                                    |
| Gambar 4. 22 Menu Calculation Rules                                         |

| Gambar 4. 23 Menu Floor Setting                                          | . 55 |
|--------------------------------------------------------------------------|------|
| Gambar 4. 24 Menu Element List Bored Pile                                | . 56 |
| Gambar 4. 25 Menu Edit Attribute Bored Pile                              | . 57 |
| Gambar 4. 26 Menu List of Other Rebar                                    | . 57 |
| Gambar 4. 27 Menu Calculate                                              | . 58 |
| Gambar 4. 28 Hasil View Quantity Bored Pile                              | . 58 |
| Gambar 4. 29 Menu Edit Rebar                                             | . 59 |
| Gambar 4. 30 Menu Element Rebar Schedule                                 | . 59 |
| Gambar 4. 31 Menu Element List Pile Cap                                  | . 60 |
| Gambar 4. 32 Menu <i>Edit Attribute</i> dan <i>Parametric Drawing</i> P4 | . 61 |
| Gambar 4. 33 Menu Edit Attribute dan Parametric Drawing P5               | . 61 |
| Gambar 4. 34 Menu Edit Attribute dan Parametric Drawing P6               | . 62 |
| Gambar 4. 35 Menu Edit Attribute dan Parametric Drawing P6'&P6'          | . 62 |
| Gambar 4. 36 Menu Edit Attribute dan Parametric Drawing P7'&P7'          | . 63 |
| Gambar 4. 37 Menu List of Other Rebar P4                                 | . 63 |
| Gambar 4. 38 Menu List of Other Rebar P5                                 | . 64 |
| Gambar 4. 39 Menu List of Other Rebar P6                                 | . 64 |
| Gambar 4. 40 Menu List of Other Rebar P6'&P6'                            | . 64 |
| Gambar 4. 41 Menu List of Other Rebar P7'&P7'                            | . 65 |
| Gambar 4. 42 Menu Calculate dan Calculate Selected Entity                | . 65 |
| Gambar 4. 43 Hasil View Quantity Pile Cap P04                            | . 66 |
| Gambar 4. 44 Hasil View Quantity Pile Cap P05                            | . 66 |
| Gambar 4. 45 Hasil View Quantity Pile Cap P06                            | . 66 |
| Gambar 4. 46 Hasil View Quantity Pile Cap P06'                           | . 66 |
| Gambar 4. 47 Hasil View Quantity Pile Cap P07'                           | . 67 |
| Gambar 4. 48 Menu Edit Rebar P04                                         | . 67 |
| Gambar 4. 49 Menu Edit Rebar P05                                         | . 68 |
| Gambar 4. 50 Menu Edit Rebar P06                                         | . 68 |
| Gambar 4. 51 Menu Edit Rebar P06'                                        | . 68 |
| Gambar 4. 52 Menu Edit Rebar P07'                                        | . 69 |
| Gambar 4. 53 Menu Element Rebar Schedule P04                             | . 69 |
| Gambar 4. 54 Menu Element Rebar Schedule P04                             | .70  |

| Gambar 4. 55 Menu Element Rebar Schedule P05                   |
|----------------------------------------------------------------|
| Gambar 4. 56 Menu Element Rebar Schedule P05                   |
| Gambar 4. 57 Menu Element Rebar Schedule P06                   |
| Gambar 4. 58 Menu Element Rebar Schedule P06                   |
| Gambar 4. 59 Menu Element Rebar Schedule P06'                  |
| Gambar 4. 60 Menu <i>Element Rebar Schedule</i> P06'           |
| Gambar 4. 61 Menu Element Rebar Schedule P07'                  |
| Gambar 4. 62 Menu Element Rebar Schedule P07'                  |
| Gambar 4. 63 Menu Tampilan Lantai Dasar                        |
| Gambar 4. 64 Menu <i>Edit Attribute</i> Kolom K174             |
| Gambar 4. 65 Menu <i>Edit Attribute</i> Kolom K275             |
| Gambar 4. 66 Menu Edit Section K1                              |
| Gambar 4. 67 Menu <i>Edit Section</i> K276                     |
| Gambar 4. 68 Menu Calculate dan Calculate Slected Entity       |
| Gambar 4. 69 Menu Edit Rebar K177                              |
| Gambar 4. 70 Menu <i>Edit Rebar</i> K277                       |
| Gambar 4. 71 Hasil View Quantity K1 As 2 Grid E Lantai Dasar   |
| Gambar 4. 72 Hasil View Quantity K2 As 2 Grid D Lantai Dasar   |
| Gambar 4. 73 Hasil View Quantity K1 As 3,4 Grid E Lantai Dasar |
| Gambar 4. 74 Hasil View Quantity K2 As 3,4 Grid D Lantai Dasar |
| Gambar 4. 75 Hasil View Quantity K1 As 2 Grid E Lantai 1-2     |
| Gambar 4. 76 Hasil View Quantity K2 As 2 Grid D Lantai 1-2     |
| Gambar 4. 77 Hasil View Quantity K1 As 3,4 Grid E Lantai 1-2   |
| Gambar 4. 78 Hasil View Quantity K2 As 3,4 Grid D Lantai 1-2   |
| Gambar 4. 79 Menu Tampilan Lantai                              |
| Gambar 4. 80 Menu Merge Element dan Entity                     |
| Gambar 4. 81 Menu Side Label Memanjang B1-B1' Lantai Dasar     |
| Gambar 4. 82 Menu Side Label Melintang B2-B3 Lantai Dasar      |
| Gambar 4. 83 Menu Side Label Memanjang B7-B7' Lantai 1         |
| Gambar 4. 84 Menu Side Label Memanjang B11 Lantai 1            |
| Gambar 4. 85 Menu Rebar Layout Memanjang B1-B1' Lantai Dasar   |
| Gambar 4. 86 Menu Rebar Layout Melintang B2-B3 Lantai Dasar    |

| Gambar 4. 87 Menu Edit Rebar Memanjang B1-B1' Lantai Dasar                   |
|------------------------------------------------------------------------------|
| Gambar 4. 88 Menu Edit Rebar Melintang B2-B3 Lantai Dasar                    |
| Gambar 4. 89 rekapitulasi keseluruhan perhitungan Quantity Rebar Kolom 86    |
| Gambar 4. 90 Menu Edit Rebar Memanjang B11 Lantai 1                          |
| Gambar 4. 91 Menu Edit Rebar Melintang B8-B9 Lantai 1                        |
| Gambar 4. 92 Menu Edit Rebar Melintang B8-B9 Lantai 1                        |
| Gambar 4. 93 Menu Edit Rebar Memanjang B5 Lantai 2                           |
| Gambar 4. 94 Menu Edit Rebar Melintang B12 Lantai 2                          |
| Gambar 4. 95 Menu Print Element Rebar Schedule Memanjang B1-B1' Lantai       |
| Dasar                                                                        |
| Gambar 4. 96 Menu Print Element Rebar Schedule Memanjang B1-B1' Lantai       |
| Dasar                                                                        |
| Gambar 4. 97 Menu Print Element Rebar Schedule Memanjang B1-B1' Lantai       |
| Dasar                                                                        |
| Gambar 4. 98 Menu Print Element Rebar Schedule Memanjang B1-B1' Lantai       |
| Dasar                                                                        |
| Gambar 4. 99 Menu Print Element Rebar Schedule Memanjang B1-B1' Lantai       |
| Dasar                                                                        |
| Gambar 4. 100 Menu Print Element Rebar Schedule Memanjang B1-B1' Lantai      |
| Dasar                                                                        |
| Gambar 4. 101 Menu Print Element Rebar Schedule Memanjang B1-B1' Lantai      |
| Dasar                                                                        |
| Gambar 4. 102 Menu Print Element Rebar Schedule Memanjang B1-B1' Lantai      |
| Dasar                                                                        |
| Gambar 4. 103 Menu Print Element Rebar Schedule Melintang B2-B3 Lantai Dasar |
|                                                                              |
| Gambar 4. 104 Menu Print Element Rebar Schedule Melintang B2-B3 Lantai Dasar |
|                                                                              |
| Gambar 4. 105 Menu Print Element Rebar Schedule Memanjang B7-B7' Lantai 1    |
|                                                                              |
| Gambar 4. 106 Menu Print Element Rebar Schedule Memanjang B7-B7' Lantai 1    |
|                                                                              |

| Gambar 4. 107 Menu Print Element Rebar Schedule Memanjang B7-B7' Lantai 1       |
|---------------------------------------------------------------------------------|
| Gambar 4. 108 Menu Print Element Rebar Schedule Memanjang B7-B7' Lantai 1       |
|                                                                                 |
| Gambar 4. 109 Menu Print Element Rebar Schedule Memanjang B7-B7' Lantai 1<br>96 |
| Gambar 4. 110 Menu Print Element Rebar Schedule Memanjang B7-B7' Lantai 1       |
| Gambar 4, 111 Menu Print Element Rebar Schedule Memaniang B7-B7' Lantai 1       |
|                                                                                 |
| Gambar 4. 112 Menu Print Element Rebar Schedule Memanjang B7-B7' Lantai 1       |
| Gambar 4. 113 Menu Print Element Rebar Schedule Memanjang B7-B7' Lantai 1       |
| Gambar A 114 Menu Print Flomant Robar Schedula Memaniana B11 Lantai 1 98        |
| Gambar 4, 115 Menu Print Floment Robar Schedule Memanjang B11 Lantai 1, 90      |
| Gambar 4, 116 Menu Print Element Rebar Schedule Melintang B8-B9 Lantai 1.99     |
| Gambar 4. 117 Menu Print Element Rebar Schedule Melintang B8-B9 Lantai 1        |
|                                                                                 |
| Gambar 4. 118 Menu Print Element Rebar Schedule Melintang B11 Lantai 1 100      |
| Gambar 4. 119 Menu Print Element Rebar Schedule Melintang B11 Lantai 1 101      |
| Gambar 4. 120 Menu Print Element Rebar Schedule Memanjang B5 Lantai 2.101       |
| Gambar 4. 121 Menu Print Element Rebar Schedule Memanjang B5 Lantai 2. 102      |
| Gambar 4. 122 Menu Print Element Rebar Schedule Memanjang B5 Lantai 2. 102      |
| Gambar 4. 123 Menu Print Element Rebar Schedule Memanjang B5 Lantai 2. 103      |
| Gambar 4. 124 Menu Print Element Rebar Schedule Memanjang B5 Lantai 2. 103      |
| Gambar 4. 125 Menu Print Element Rebar Schedule Memanjang B5 Lantai 2.104       |
| Gambar 4. 126 Menu Print Element Rebar Schedule Memanjang B12 Lantai 2104       |
| Gambar 4. 127 Hasil View Quantity Balok Memanjang B1-B1' Lantai Dasar 105       |
| Gambar 4. 128 Hasil View Quantity Balok Memanjang B2-B3 Lantai Dasar 105        |
| Gambar 4. 129 Hasil View Quantity Balok Memanjang B7-B7' Lantai 1 105           |
| Gambar 4. 130 Hasil View Quantity Balok Memanjang B11 Lantai 1 105              |

| Gambar 4. 158 Perbandingan Kebutuhan Tulangan Kolom antara Data Proyek            |
|-----------------------------------------------------------------------------------|
| dengan Software Cutting Optimization Pro159                                       |
| Gambar 4. 159 Perbandingan Kebutuhan Tulangan Balok antara Data Proyek            |
| dengan Software Cutting Optimization Pro                                          |
| Gambar 4. 160 Perbandingan Total Keseluruhan Kebutuhan Penulangan antara          |
| Data Proyek dengan Software Cutting Optimization Pro                              |
| Gambar 4. 161 Menu Cutting List Pada Microsoft Excel 164                          |
| Gambar 4. 162 Menu Cutting List Pada Microsoft Excel                              |
| Gambar 4. 163 Grafik Waste Terhadap Total Penulangan Software Cubicost TRB        |
|                                                                                   |
| Gambar 4. 164 Grafik Waste Terhadap Total Penulangan Software Cutting             |
| Optimization Pro172                                                               |
| Gambar 4. 165 Perbandingan Total Keseluruhan <i>Waste</i> Hasil Penulangan Antara |
| Software Cubicost Dengan Software Cutting Optimization Pro                        |

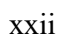

# DAFTAR LAMPIRAN

| Lampiran 1 Daftar Riwayat Hidup Penulis                                 |
|-------------------------------------------------------------------------|
| Lampiran 2 Biodata Mahasiswa                                            |
| Lampiran 3 Shop Drawing Denah Struktur Building 188                     |
| Lampiran 4 Perhitungan Kebutuhan Tulangan Cubicost TRB 196              |
| Lampiran 5 Konversi Angka Kebutuhan Tulangan dan Waste Tulangan Masing- |
| Masing Objek pada Cutting Optimization Pro                              |
| Lampiran 6 Lampiran Konversi Angka Kebutuhan Keseluruhan Tulangan dan   |
| Waste pada Konsep Cutting Optimization Pro                              |
| Lampiran 7 Lembar Asistensi Tugas Akhir                                 |

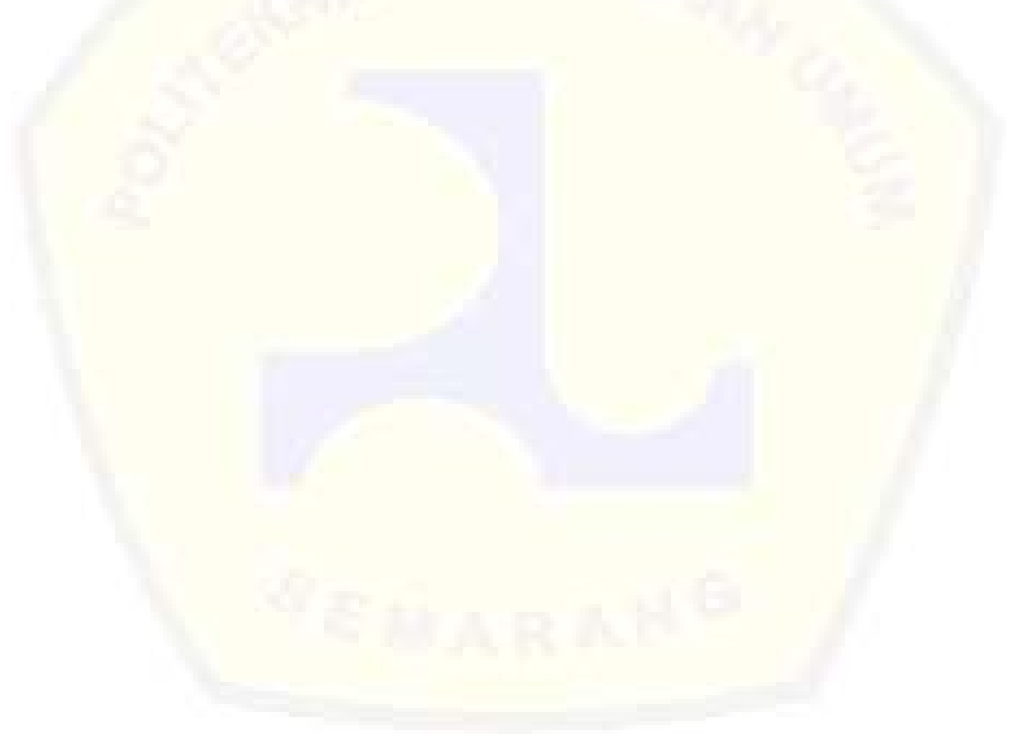